# HIKVISION

| Title:   | How to Deploy Hikvision's Density Control Solution on<br>Digital Signage | Version: | V3.0.0<br>build<br>20200529 | Date: | <b>5/</b> 30 <b>/2020</b> |
|----------|--------------------------------------------------------------------------|----------|-----------------------------|-------|---------------------------|
| Product: | Digital Signage and Focsign Lite                                         |          |                             | Page: | <b>1 of</b> 23            |

## Preparation

## How to Deploy Hikvision's Density Control Solution on Digital Signage

## 1. Installation of Focsign Lite Client

1) Install Focsign Lite Client

The newest version : V1.1.0.50 build200527 The language of the client will be adapted to system's language. Now we support these language: Chinese, English, French, Germany, Spanish, Italian, and Polish.

2) When you open the Focsign Lite at first time, click "Port Configuration" button.

|                                |                         |                    | _ X |
|--------------------------------|-------------------------|--------------------|-----|
|                                |                         | Welcome            |     |
|                                |                         |                    |     |
|                                |                         | A                  |     |
|                                |                         |                    |     |
|                                |                         | Remember Password  |     |
|                                |                         | Port Configuration |     |
|                                |                         |                    |     |
|                                |                         |                    |     |
|                                |                         |                    |     |
|                                |                         |                    |     |
|                                |                         | Login              |     |
|                                |                         |                    | 4   |
| Port Configuration             |                         |                    | ×   |
|                                | Enable the Port Mapping |                    |     |
| Nic                            | NIC 1                   | · ·                |     |
| IP Address                     | 10.9.96.50              | S                  |     |
| Terminal Ehome Port            | 8660                    | ♥                  |     |
| Terminal Schedule Release Port |                         | ♥                  |     |
| Terminal Upgrade Port 1        |                         | ♥                  |     |
| Terminal Upgrade Port 2        |                         |                    |     |
| Terminal Upgrade Port 3        |                         | S                  |     |
| Terminal Upgrade Port 4        | 56664                   |                    |     |
| Terminal Upgrade Port 5        |                         |                    |     |
|                                |                         |                    |     |
|                                | Save                    |                    |     |

Choose the NIC that is in same network with the digital signage. You need to be sure of all the icon were green check mark.

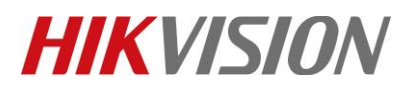

| Title:   | How to Deploy Hikvision's Density Control Solution on Digital Signage | Version: | V3.0.0<br>build<br>20200529 | Date: | 5/30/2020      |
|----------|-----------------------------------------------------------------------|----------|-----------------------------|-------|----------------|
| Product: | Digital Signage and Focsign Lite                                      |          |                             | Page: | <b>2 of</b> 23 |

If the IP address is not correct, it will show like this:

|                                | Enable the Port Mapping |   |
|--------------------------------|-------------------------|---|
| NIC                            | NIC 1                   | - |
| IP Address                     | 10.9.96.50              | 8 |
| Terminal Ehome Port            | 8660                    | ⊘ |
| Terminal Schedule Release Port | 7662                    | ⊘ |

Please input the IP address manually (Your PC's IP must be in same network with signage). When the IP is right, the red cross mark will turn to be green check mark.

|                     | Enable the Port Mapping |          |
|---------------------|-------------------------|----------|
| NIC                 | NIC 1                   | -        |
| IP Address          | 10.9.96.50              | <b>e</b> |
| Terminal Ehome Port | 8660                    | 0        |
|                     |                         |          |

If you need to do the port mapping, click "Enable the Port Mapping". Follow the actually setting, input the external IP and ports (Note: You still need to do the port mapping in the router. This part is only for the client to get the port mapping parameters)

| Port Configuration             | Enaple the Port Mapping |         |                     |               |            |   |
|--------------------------------|-------------------------|---------|---------------------|---------------|------------|---|
| NIC                            | NIC 1                   |         |                     |               |            |   |
| IP Address                     | 10.9.96.50              | 0       | $\langle = \rangle$ | ExternalIP    | 10.7.52.39 | 0 |
| Terminal Ehome Port            | 8660                    | $\odot$ | $\langle = \rangle$ | External Port | 8660       | 0 |
| Terminal Schedule Release Port | 7662                    | 0       | $\langle = \rangle$ | External Port |            | 0 |
| Terminal Upgrade Port 1        | 56661                   | 0       | $\langle = \rangle$ | External Port | 56661      | 0 |
| Terminal Upgrade Port 2        | 56662                   | 0       | $\langle = \rangle$ | External Port | 56662      | 0 |
| Terminal Upgrade Port 3        | 56663                   | 0       | $\langle = \rangle$ | External Port | 56663      | 0 |
| Terminal Upgrade Port 4        | 56664                   | 0       | $\langle = \rangle$ | External Port | 56664      | 0 |
| Terminal Upgrade Port 5        | 56665                   | 0       | $\langle = \rangle$ | External Port | 56665      | 0 |
|                                | Save                    |         |                     |               |            |   |
|                                |                         |         |                     |               |            |   |
|                                |                         |         |                     |               |            |   |

After that, click the save button. It will show a firewall warning. Please disable all the firewall in the system. After checking, login into the client.

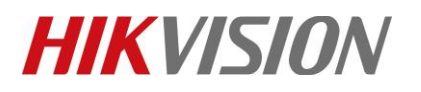

| Title:   | How to Deploy Hikvision's Density Control Solution on Digital Signage | Version: | V3.0.0<br>build<br>20200529 | Date: | <b>5/</b> 30 <b>/2020</b> |
|----------|-----------------------------------------------------------------------|----------|-----------------------------|-------|---------------------------|
| Product: | Digital Signage and Focsign Lite                                      |          |                             | Page: | <b>3 of</b> 23            |

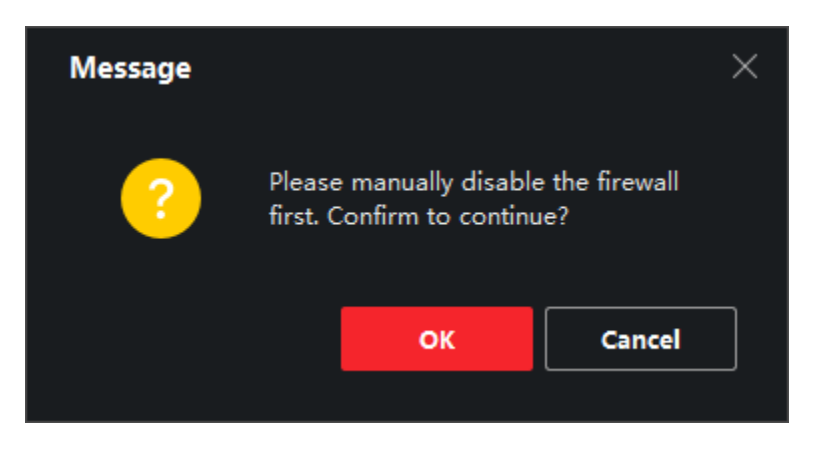

### 2. Terminal Management

1) Add the terminal in local network

Click terminal management tag. There is a unfold button at right bottom corner. Click the button and the SADP tool will show.

| 🤔 FocSign Lite                                                                                                | admin 🔻 🖉   🖴 — 🗆 🗙              |
|----------------------------------------------------------------------------------------------------|----------------------------------|
| 🧧 Control Panel 🖪 Release Management 🙋 Terminal Management                                                    |                                  |
| + Add Terminal 🗇 Upgrade 💿 Remote Settings Back Online Please e                                               | nter terminal information. Q 🎛   |
| 🗌   No. 🗍 🔭 minal Name   Terminal Type   Network Status   Terminal Serial No.   IP   Operation                | Terminal Operation               |
| 🗌 1 10.9.96.49 🗹 🖻                                                                                            | ● ● 米<br>Startup Shutdown Reboot |
|                                                                                                    | Play/Stop Play Stop              |
|                                                                                                    | Cut-in Stop                      |
|                                                                                                    | Output Volume                    |
|                                                                                                    | • • •                            |
|                                                                                                    | Auto-Brightness O Backlight      |
|                                                                                                    | Backlight 30 👻                   |
|                                                                                                    | Scheduled Startup/Shutdown       |
|                                                                                                    | Settings                         |
|                                                                                                    | Scheduled Volume                 |
|                                                                                                    | Settings                         |
|                                                                                                    | Default Parameter(s) Restore     |
|                                                                                                    | Play by Default                  |
|                                                                                                    |                                  |
|                                                                                                    |                                  |
| Online Terminal (1) Activate CMS Registration Edit Network Parameter(s) Reset Password Obtain Register Status | S &                              |

You can see all of the device in local network. You can see all the information of the terminal. It also have "CMS Registration", "Edit Network Parameter" and "Obtain Register Status" functions.

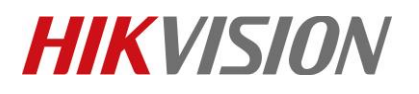

| Title:   | How to Deploy Hikvision's Density Control Solution on<br>Digital Signage | Version: | V3.0.0<br>build<br>20200529 | Date: | <b>5/</b> 30 <b>/2020</b> |
|----------|--------------------------------------------------------------------------|----------|-----------------------------|-------|---------------------------|
| Product: | Digital Signage and Focsign Lite                                         |          |                             | Page: | <b>4 of</b> 23            |

|                              |                  | No Data                   |                  |                        |                   | Auto-Brightness     Backlight     So     Scheduled Startup/Shutdown     Settings |
|------------------------------|------------------|---------------------------|------------------|------------------------|-------------------|----------------------------------------------------------------------------------|
| Online Terminal (1) Activate | CMS Registration | Edit Network Parameter(s) | Reset Password   | Obtain Register Status |                   | C ×                                                                              |
| IP   Terminal Type           | MAC Address      | i Serial No.              |                  | Software Version       | Activation Status | Registration Status                                                              |
| 10.9.96.49 DS-D60C-B         | b4-a3-82-f2-4    | 4-33 DS-D60C-B0020181     | 109CCRR243324642 | V3.0.0 build 202005    | 19 Activate       | Unknown                                                                          |
|                              |                  |                           |                  |                        |                   |                                                                                  |
|                              |                  |                           |                  |                        |                   |                                                                                  |
|                              |                  |                           |                  |                        |                   |                                                                                  |

Choose the terminal in local network and click "CMS Registration". Input the password and the device will auto show at top. (This process needs some time, please wait for 1-2 minutes)

|                                    | CMS Registration             | ×                        |           |
|------------------------------------|------------------------------|--------------------------|-----------|
|                                    | IP Type: IPv4                | -                        |           |
|                                    | Server IP Address: 10.9.96.5 | )                        |           |
|                                    | Server Port: 8660            |                          |           |
|                                    | Terminal Password:           |                          |           |
|                                    |                              | OK Cancel                |           |
| 🔽   No. 🏮   Terminal Name   Termir | al Type   Network Status     | Terminal Serial No.   IP | Operation |
| 🗹 1 10.9.96.49 No Tou              | uch Screen 🛛 🥑 Online        | 243324642 10.9.          | 96.49 🗹 🖹 |
|                                    |                              |                          |           |

Click "Edit Network Parameter", you can change all the network parameter of the device. Click "Obtain Register Status", you can check about the register status of the device.

|                          | Change Terminal                  |                                     |                   |                        |
|--------------------------|----------------------------------|-------------------------------------|-------------------|------------------------|
|                          | IP Address                       | 10.9.96.49                          |                   |                        |
|                          | Port No.                         | 8000                                |                   |                        |
|                          | Subnet Mask                      | 255.255.255.0                       |                   |                        |
|                          | Gateway                          | 10.9.96.254                         |                   |                        |
|                          | Terminal Password                |                                     |                   |                        |
|                          |                                  | ок                                  | Cancel            | ſ                      |
|                          |                                  |                                     |                   |                        |
| IP   Terminal Type   MA  | C Address   Serial No.           | 📮   Software Version                | Activation Status | Registration Status    |
| 10.9.96.49 DS-D60С-B b4- | a3-82-f2-44-33 DS-D60C-B00201811 | 09CCRR243324642 V3.0.0 build 202005 | 19 Activate       | Registered(10.9.96.50) |

© Hangzhou Hikvision Digital Technology Co.,Ltd. All Rights Reserved.

No.555 Qianmo Road, Binjiang District, Hangzhou 310052, China • Tel: +86-571-8807-5998 • Fax: +1 909-595-0788 E-Mail: <u>support@hikvision.com</u> • <u>www.hikvision.com</u>

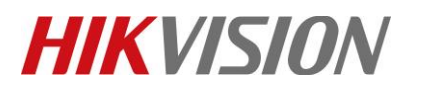

| Title:   | How to Deploy Hikvision's Density Control Solution on<br>Digital Signage | Version: | V3.0.0<br>build<br>20200529 | Date: | <b>5/</b> 30 <b>/2020</b> |
|----------|--------------------------------------------------------------------------|----------|-----------------------------|-------|---------------------------|
| Product: | Digital Signage and Focsign Lite                                         |          |                             | Page: | <b>5 of</b> 23            |

2) Add terminal in different network segments

Click the add button at right top corner. There are two ways to add the terminal in different network segments: add by IP and add by terminal SN.

| ~                    |           |        |   |
|----------------------|-----------|--------|---|
| Add Terminal         |           |        | × |
| Adding Mode:         | Add by IP |        |   |
| ІР Туре:             | IPv4      |        |   |
| Terminal IP Address: |           |        |   |
| Port                 | 8000      |        |   |
| Terminal Name:       |           |        |   |
| Terminal Password:   |           |        |   |
|                      |           |        |   |
|                      | ок        | Cancel |   |
|                      |           |        |   |

#### I: Add by IP

Input the IP address of device. The default port should be 8000. Input the name and password to add the device.

#### II: Add by SN

This way is usually used to public network solution. You need to input the server's information in the terminal first. Follow these steps:

Click right middle edge of screen in Focsign Player. Click the server information button like following pictures.

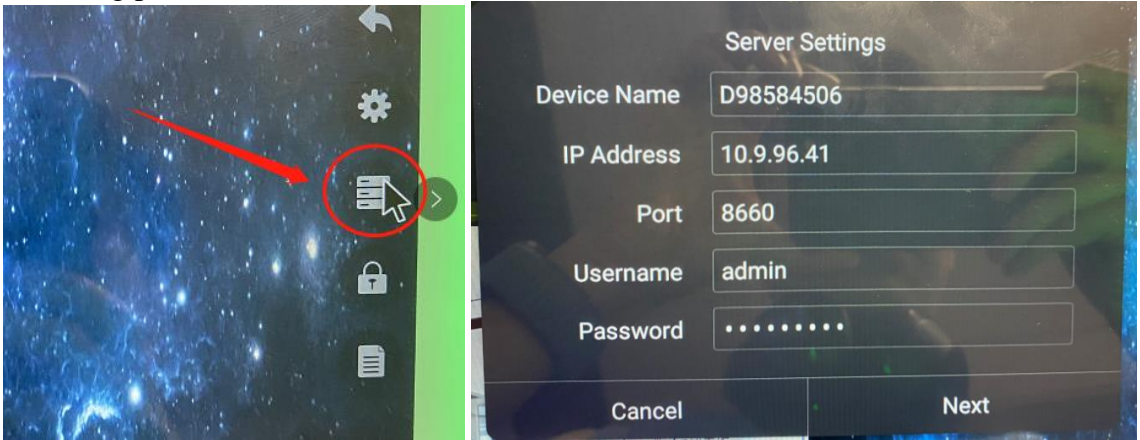

Input the PC's IP address at the "IP Address" box. The default port should be 8660. The username and password should be Lite client's. Click Next, and choose One-way.

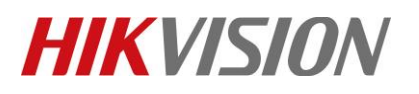

| Title:   | How to Deploy Hikvision's Density Control Solution on Digital Signage | Version: | V3.0.0<br>build<br>20200529 | Date: | <b>5/</b> 30 <b>/2020</b> |
|----------|-----------------------------------------------------------------------|----------|-----------------------------|-------|---------------------------|
| Product: | Digital Signage and Focsign Lite                                      |          |                             | Page: | 6 of 23                   |

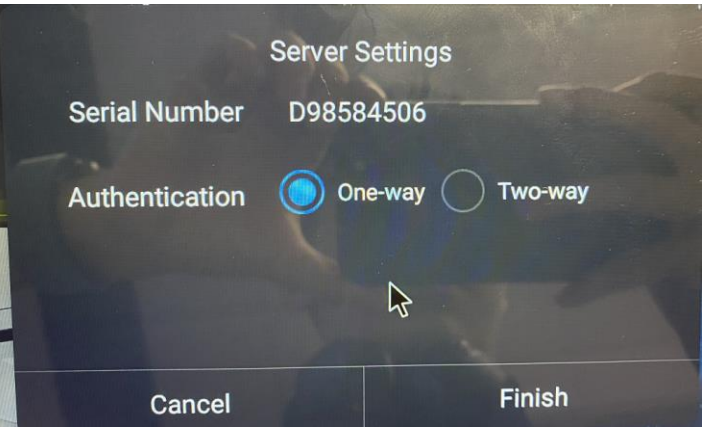

Choose "Add by Terminal NO." mode, input terminal name and terminal's SN. Wait for some time and the device will be online.

| P | Add Terminal         |                |        |   | × |
|---|----------------------|----------------|--------|---|---|
|   | Adding Mode:         | Add by Termina | al No. | • |   |
|   | Terminal Name:       |                |        |   |   |
|   | Terminal Serial No.: |                |        |   |   |
|   | Description:         |                |        |   |   |
|   |                      |                |        |   |   |
|   |                      | ок             | Cancel |   |   |
|   |                      |                |        |   |   |

### 3. Device Configuration

1) Basic Configuration

In the right of device list, there is a configuration menu for terminal. There are some functions: Device Startup and Shutdown, Reboot, Play Control, Volume Control, Backlight Control and others.

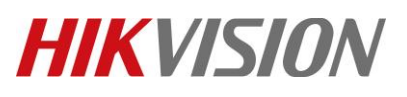

| Title:   | How to Deploy Hikvision's Density Control Solution on<br>Digital Signage | Version: | V3.0.0<br>build<br>20200529 | Date: | 5/30/2020      |
|----------|--------------------------------------------------------------------------|----------|-----------------------------|-------|----------------|
| Product: | Digital Signage and Focsign Lite                                         |          |                             | Page: | <b>7 of</b> 23 |

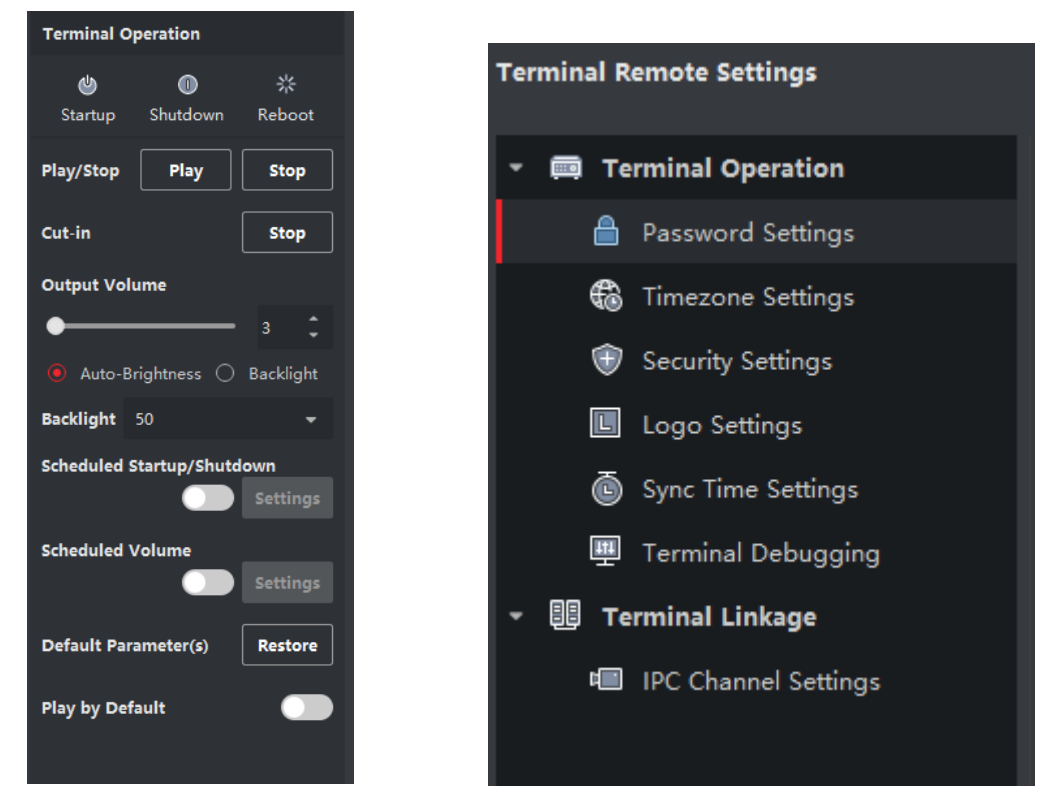

2) At terminal management interface, choose device and click remote configuration. You can change password, synchronize time and set time zone of device. Here are some examples.

I: Time zone setting: New device need to set up the correct time zone first and synchronize the time with your computer.

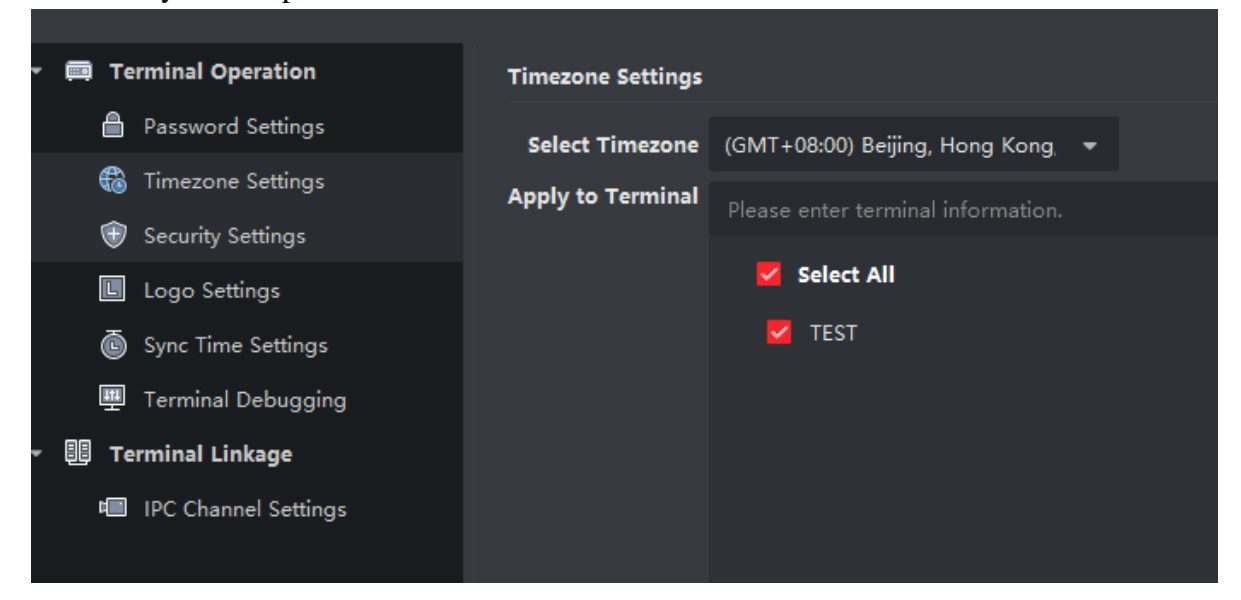

# **HIKVISIO**N

| Title:   | How to Deploy Hikvision's Density Control Solution on<br>Digital Signage | Version: | V3.0.0<br>build<br>20200529 | Date: | 5/30/2020      |
|----------|--------------------------------------------------------------------------|----------|-----------------------------|-------|----------------|
| Product: | Digital Signage and Focsign Lite                                         |          |                             | Page: | <b>8 of</b> 23 |
|          |                                                                          |          |                             |       |                |

| Terminal Remote Settings                 |                    |              |              |
|------------------------------------------|--------------------|--------------|--------------|
| <ul> <li>m Terminal Operation</li> </ul> | Time Sync Settings |              |              |
| Password Settings                        |                    |              |              |
| 🍪 Timezone Settings                      | Set Time           |              | 🗹 Local Time |
| 🐨 Security Settings                      | Apply to Terminal  |              | C            |
| Logo Settings                            |                    | 🗹 Select All |              |
| i Sync Time Settings                     |                    | M TEST       |              |
| 🕎 Terminal Debugging                     |                    |              |              |
| 🝷 🏥 Terminal Linkage 🛛 Terminal De       | bugging            |              |              |
| 💷 IPC Channel Settings                   |                    |              |              |
|                                          |                    |              |              |

II: IPC Channel Setting: These four channels will be linked with the terminal. When you drag IPC1-4 in the program, it will automatically choose these four channels,

| 🔹 🥅 Terminal Operation | Channel Parameter Settings |                       |             |   |
|------------------------|----------------------------|-----------------------|-------------|---|
| Password Settings      | + 茴 ↑ ↓                    |                       |             |   |
| 🔀 Timezone Settings    | demolate 1 ind             | 10.0.05 101           |             |   |
| 🐨 Security Settings    |                            | 10.9.96.181           |             |   |
| 🔲 Logo Settings        | Channel 1 10.9.96.181      | ІРС Туре              |             | - |
| Sync Time Settings     | Channel 2                  | Link Channel          |             |   |
| 🕎 Terminal Debugging   | Channel 3                  |                       |             |   |
| 👻 💷 Terminal Linkage   | Channel 4                  | ІР Туре:              | IPv4        |   |
| 💷 IPC Channel Settings |                            | IPv4 Address          | 10.9.96.181 |   |
|                        |                            | Port                  | 8152        |   |
|                        |                            | User Name             | admin       |   |
|                        |                            | Password              | •••••       |   |
|                        |                            | IPC Channel           |             |   |
|                        |                            | Transmission Protocol | ТСР         |   |
|                        |                            | Stream Type           |             |   |
|                        |                            |                       |             |   |

3) Check Terminal Status: Click the icon in the following picture; You can see information of the terminal and the content which displayed at the terminal in real time.

## **HIKVISIO**N

| Title:   | How to Deploy Hikvision's Density Control Solution on Digital Signage              | V3.0.0<br>build<br>20200529 | Date:     | <b>5/</b> 30 <b>/2020</b> |
|----------|------------------------------------------------------------------------------------|-----------------------------|-----------|---------------------------|
| Product: | Digital Signage and Focsign Lite                                                   | •                           | Page:     | <b>9 of</b> 23            |
|          |                                                                                    |                             |           |                           |
|          | 🗹   No. 🏮   Terminal Name 🛛   Terminal Type 🔤 Network Status   Terminal Serial No. | IP                          | Operation |                           |
|          | 🗹 1 TEST No Touch Screen 🤡 Online 243324642                                        | 10.9.96.49                  | r B       |                           |
|          |                                                                                    |                             |           |                           |
|          |                                                                                    |                             |           |                           |
|          | View Terminal Details                                                              |                             |           |                           |
|          | Terminal Name: TES                                                                 | т                           |           |                           |
|          | Resolution: 192                                                                    | 0*1080                      |           |                           |
|          | Installation Type: Lan                                                             | dscape Mode                 |           |                           |
|          | 62<br>withe open                                                                   | 324642                      |           |                           |
|          | 38 Software Version: V3.                                                           | 0.0 build 20200             | 0519      |                           |
|          | Hardware Version: 701                                                              | 73                          |           |                           |
|          | System Version: A6.                                                                | 0.1                         |           |                           |
|          | Registration Time: 202                                                             | 0-05-26 20:37:3             | 31        |                           |
|          |                                                                                    |                             |           |                           |

## 4. Device Update

1) Remote Upgrading

You need to download the OTA file first. Please follow this request:

D60C-B: ML\_NEU\_2.4.1\_20200601\_RH\_8\_OTA\_SX.zip

Other type: ML\_NEU\_2.4.1\_20200601\_R\_8\_OTA\_SX.zip

After downloading, unzip the OTA file to "update.zip". Click "Remote settings", choose the right zip file and click "OK". It will show this warning on the terminal. Waiting for some minutes, the terminal will reboot automatically. After reboot, the upgrading process is finished.

| Termir | al Upg  | rade                |           |                |                |  |
|--------|---------|---------------------|-----------|----------------|----------------|--|
| Upgrad | le File | C:/Users/wujiehao/D | esktop/up | date.zip       |                |  |
| No.    |         | Terminal Name       | Up        | grade Progress | Upgrade Result |  |
| 1      |         | 192.168.1.200       |           | 0%             |                |  |
|        |         |                     |           |                |                |  |
|        |         |                     |           |                |                |  |

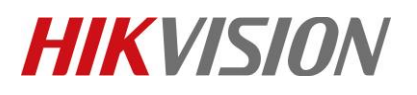

| Title:   | How to Deploy Hikvision's Density Control Solution on Digital Signage | Version: | V3.0.0<br>build<br>20200529 | Date: | <b>5/</b> 30 <b>/2020</b> |
|----------|-----------------------------------------------------------------------|----------|-----------------------------|-------|---------------------------|
| Product: | Digital Signage and Focsign Lite                                      |          |                             | Page: | <b>10 of</b> 23           |

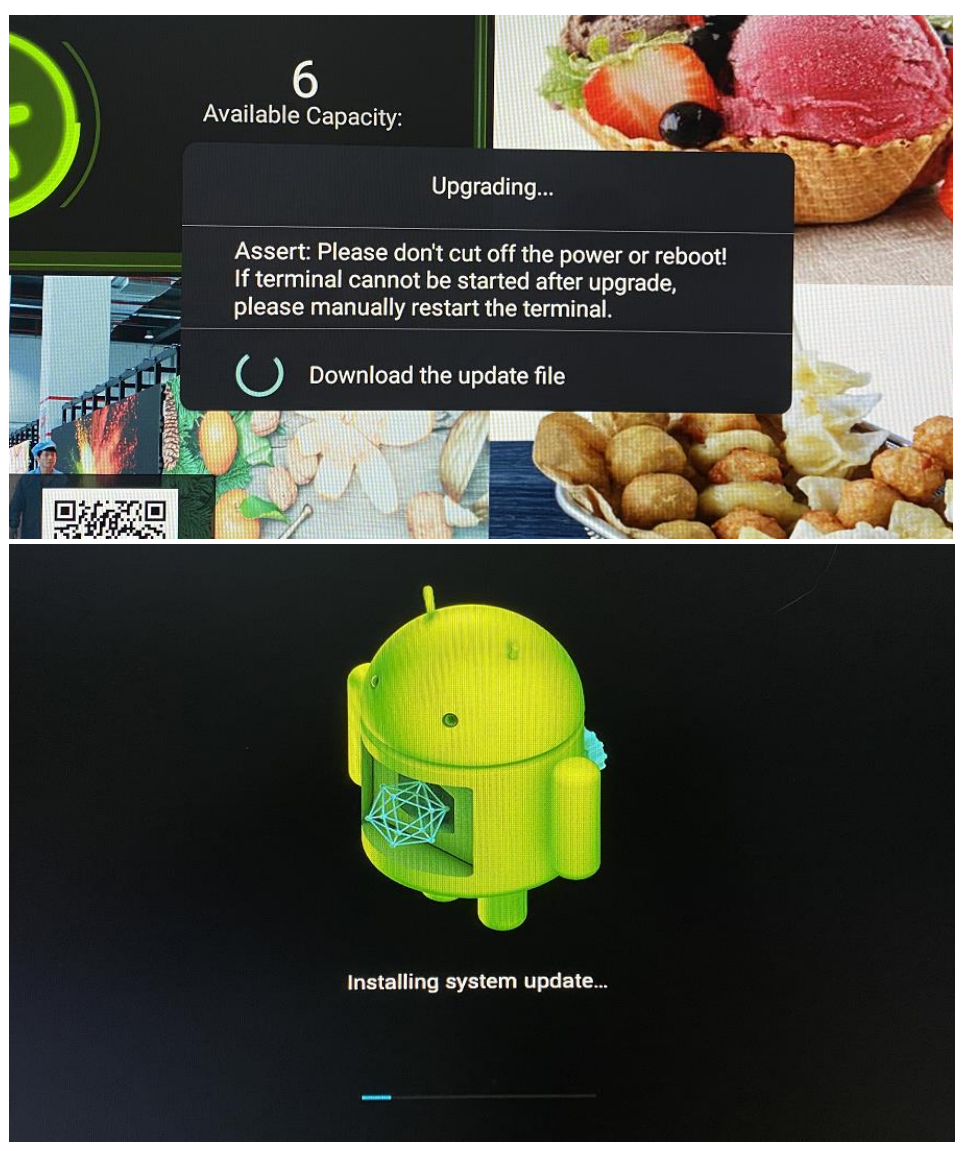

You can check the software version in the device management interface.

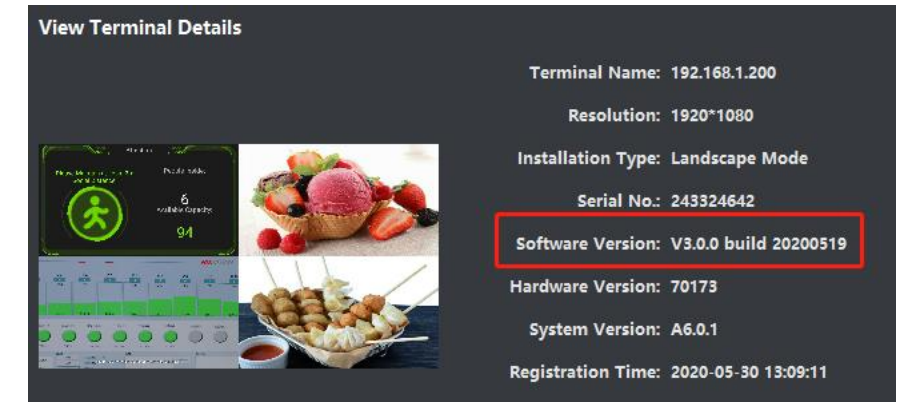

© Hangzhou Hikvision Digital Technology Co.,Ltd. All Rights Reserved. No.555 Qianmo Road, Binjiang District, Hangzhou 310052, China • Tel: +86-571-8807-5998 • Fax: +1 909-595-0788 E-Mail: <u>support@hikvision.com</u> • <u>www.hikvision.com</u>

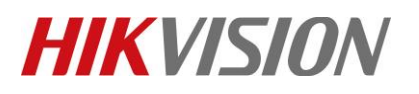

| Title:   | How to Deploy Hikvision's Density Control Solution on<br>Digital Signage | Version: | V3.0.0<br>build<br>20200529 | Date: | 5/30/2020       |
|----------|--------------------------------------------------------------------------|----------|-----------------------------|-------|-----------------|
| Product: | Digital Signage and Focsign Lite                                         |          |                             | Page: | <b>11 of</b> 23 |

#### 2) Local Update

You need a USB disk with FAT32 format. Unzip the OTA file to "update.zip", and put the zip file to the root path of USB disk. Insert the USB disk to device, it will remind you to upgrade the device. The process is same as remote upgrading.

## 5. Create Program

1) Program Panel

In control panel, click "Create Program". Choose right canvas size of your device.

| 🗯 FocSign Lite        |                                  |                   |                     | admin 🔻 🛛 🛛 🛆 — 🗆 🗙 |
|-----------------------|----------------------------------|-------------------|---------------------|---------------------|
| Control Panel         | 🛛 🖪 Release Management 🚇 Termina | I Management      |                     |                     |
| _                     | Create Program                   | Create Schedule   | Cut-in Message      |                     |
| 🛱 Delete 🛛 Program Re | solution Select All 👻            | Edit Time         |                     | rogram na Q Reset 🔡 |
| 🔲   No.   Program     | n Name 🔰 Program Type            | Resolution        | Edit Time           | Operation           |
| 1 test                | Untouchscreen F                  | Program 1920*1080 | 2020-05-29 23:12:12 |                     |
| 2 1                   | Untouchscreen F                  | Program 1080*1920 | 2020-05-29 10:06:42 |                     |
|                       |                                  |                   |                     |                     |

| Create Program |                       | ×      |
|----------------|-----------------------|--------|
| Program Name   |                       |        |
| Program Type   | Untouchscreen Program | -      |
| Canvas Size    | Landscape             | - /    |
|                | Landscape             |        |
|                | Portrait              |        |
|                | Custom                |        |
|                |                       |        |
|                | ОК                    | Cancel |
|                |                       |        |

In left side, you can see a material bar. The material library is at the right of the bar. In the top side, there are control bar and tool bar. The program preview interface is in the middle. The right side is parameter-setting menu of playing. The bottom side is window list and material list. If you need to change the

canvas of the program, you can click the button

at right side of the program's name.

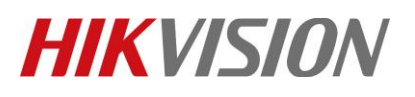

| Title:   | How to Deploy Hikvision's Density Control Solution on<br>Digital Signage | Version: | V3.0.0<br>build<br>20200529 | Date: | <b>5/</b> 30 <b>/2020</b> |
|----------|--------------------------------------------------------------------------|----------|-----------------------------|-------|---------------------------|
| Product: | Digital Signage and Focsign Lite                                         |          |                             | Page: | <b>12 of</b> 23           |

| TEST (    | 1920*1080-Untouchscreen Program ) |                       |                       | Exit           | Save Cut-in Program | Create Schedule Quick Release |
|-----------|-----------------------------------|-----------------------|-----------------------|----------------|---------------------|-------------------------------|
|           |                                   | T D 🗉 ⊨ ≠ =           | 〒 井 止 🌵 🖾 🗌 Auto Adhe | sion © Preview | Page Attributes     |                               |
| Template  |                                   | Add Page_1 $\times$ + |                       |                | Page                | Name Add Page_1               |
| Video     |                                   |                       |                       |                | Background          | Color                         |
|           |                                   |                       |                       |                | Background P        | icture 🗋                      |
| Audio     |                                   |                       |                       |                | Play                | Mode Custom 🔫                 |
| Text      | 🥂 🖾 🗧 🗹                           |                       |                       |                | Play Du             | ration 60s 🇘                  |
| E<br>Text |                                   |                       |                       |                |                     |                               |
| <u></u>   |                                   |                       | Program               |                |                     |                               |
| App       |                                   |                       |                       |                |                     |                               |
| Clock     |                                   |                       |                       |                |                     |                               |
|           |                                   |                       |                       |                |                     |                               |
|           |                                   |                       |                       |                |                     |                               |
| senger Fl |                                   |                       |                       |                | J '                 |                               |
| eam Med   |                                   |                       |                       |                |                     |                               |
|           |                                   | Window List           |                       |                |                     |                               |
| rk Camer  |                                   |                       |                       |                |                     |                               |
| Web URL   |                                   |                       |                       |                |                     |                               |
|           |                                   |                       |                       |                |                     |                               |

#### 2) Template

We have four templates for each canvas. For example, let's drag the third templates into the program.

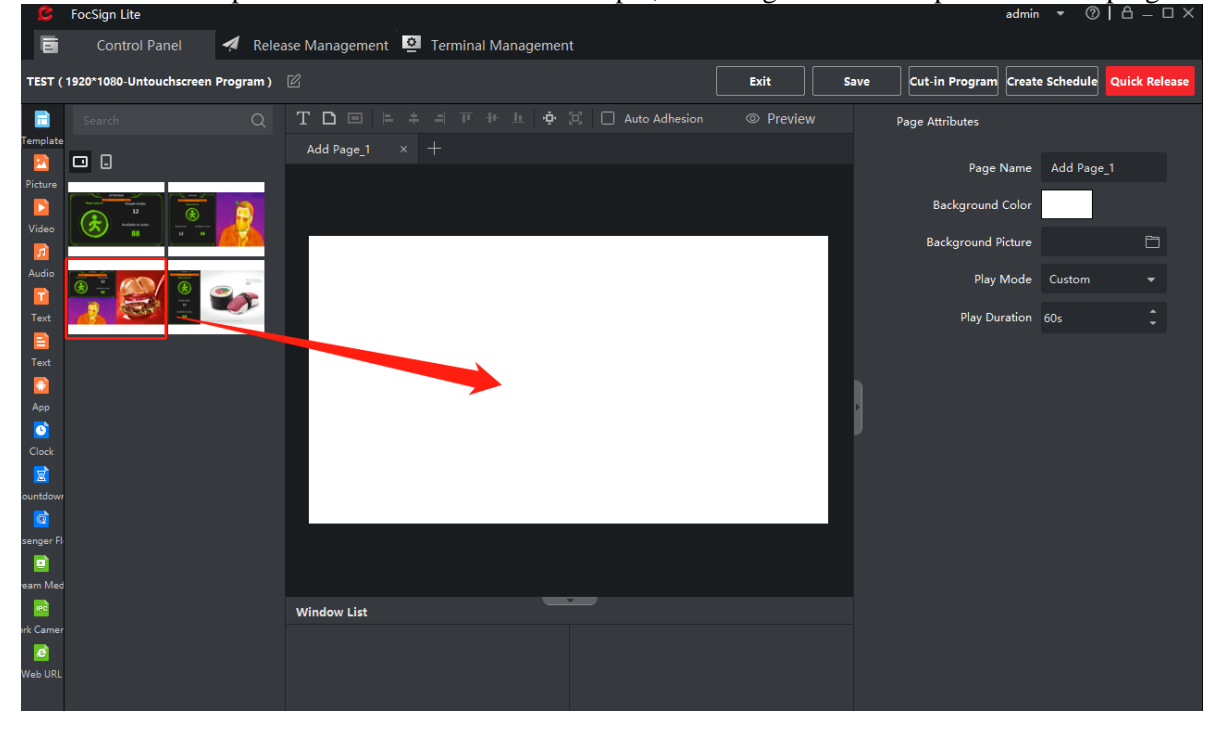

#### 3) Page Attribution

Click the black area around the canvas. You can change all attributions of the page at right side.

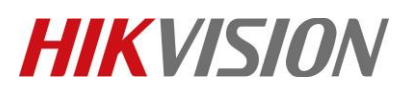

| Title:   | How to Deploy Hikvision's Density Control Solution on<br>Digital Signage | Version: | V3.0.0<br>build<br>20200529 | Date: | <b>5/</b> 30 <b>/2020</b> |
|----------|--------------------------------------------------------------------------|----------|-----------------------------|-------|---------------------------|
| Product: | Digital Signage and Focsign Lite                                         |          |                             | Page: | <b>13 of</b> 23           |

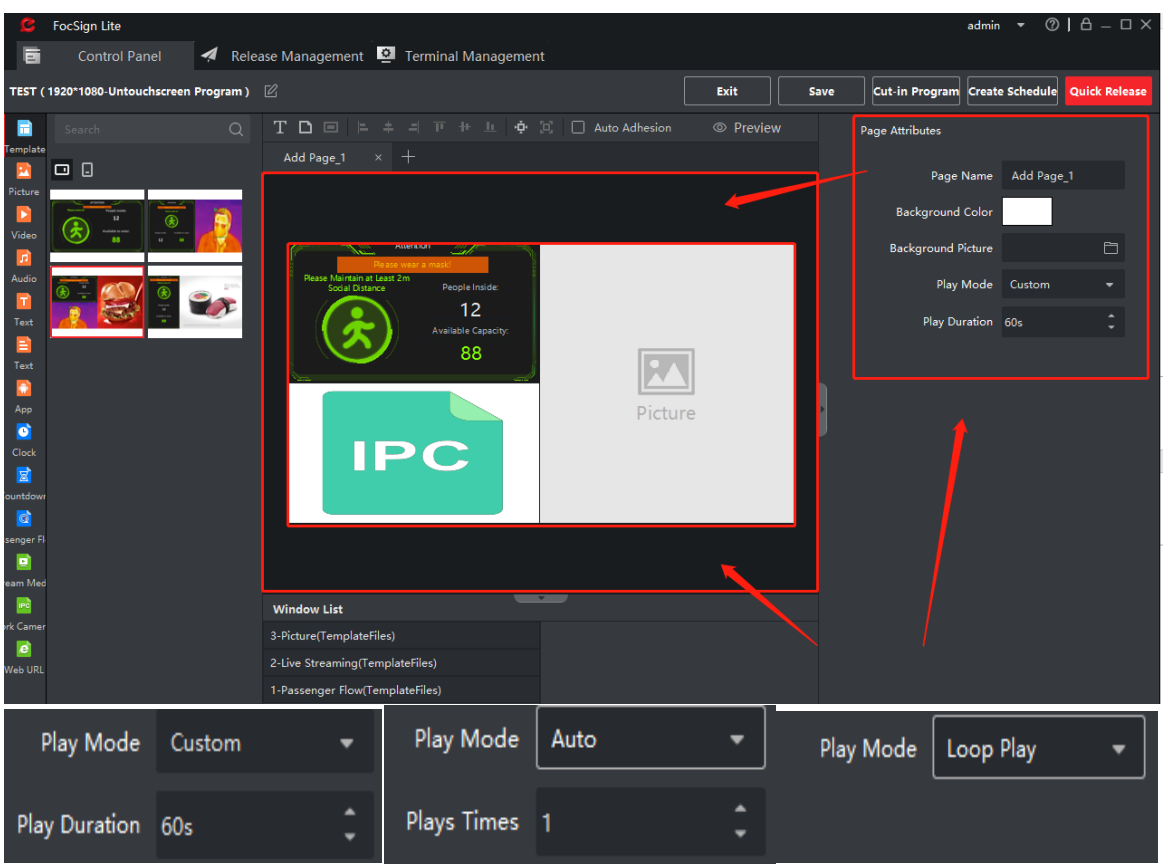

There are three modes for pages: Custom, Auto and Loop Play.

Custom: You can set the play duration of the page. After this time, the program will turn to next page. If there are only one page in your program, the page will refresh after this time. (Note : After the page changed or refreshed, the people counting data will be cleared )

Auto: You can set the play times of this page. The play duration is depended on the maximum time of the materials. After those times, the program will turn to next page. If there are only one page in your program, the page will refresh. (Note : After the page changed or refreshed, the people counting data will be cleared)

Loop play: Loop this page. The page won't change or refresh. (For this solution, this mode is most recommended)

4) Window and Material Attributions

\*Note: You can't change the size of the window at first time after you create the program. You can save the program and re-edit it. Then you can change the size of the windows.

Click the window in the canvas or the window's name in window list, you can change the attributions of windows and materials. The playtime's priority of the pages higher than the material's. That means if the playtime of the page is exhausted, it will change the page or refresh the page no matter the material's time is ended or not.

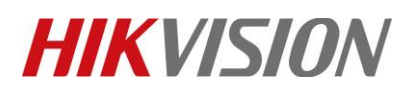

| Title:   | How to Deploy Hikvision's Density Control Solution on Digital Signage | Version: | V3.0.0<br>build<br>20200529 | Date: | <b>5/</b> 30 <b>/2020</b> |
|----------|-----------------------------------------------------------------------|----------|-----------------------------|-------|---------------------------|
| Product: | Digital Signage and Focsign Lite                                      |          |                             | Page: | <b>14 of</b> 23           |

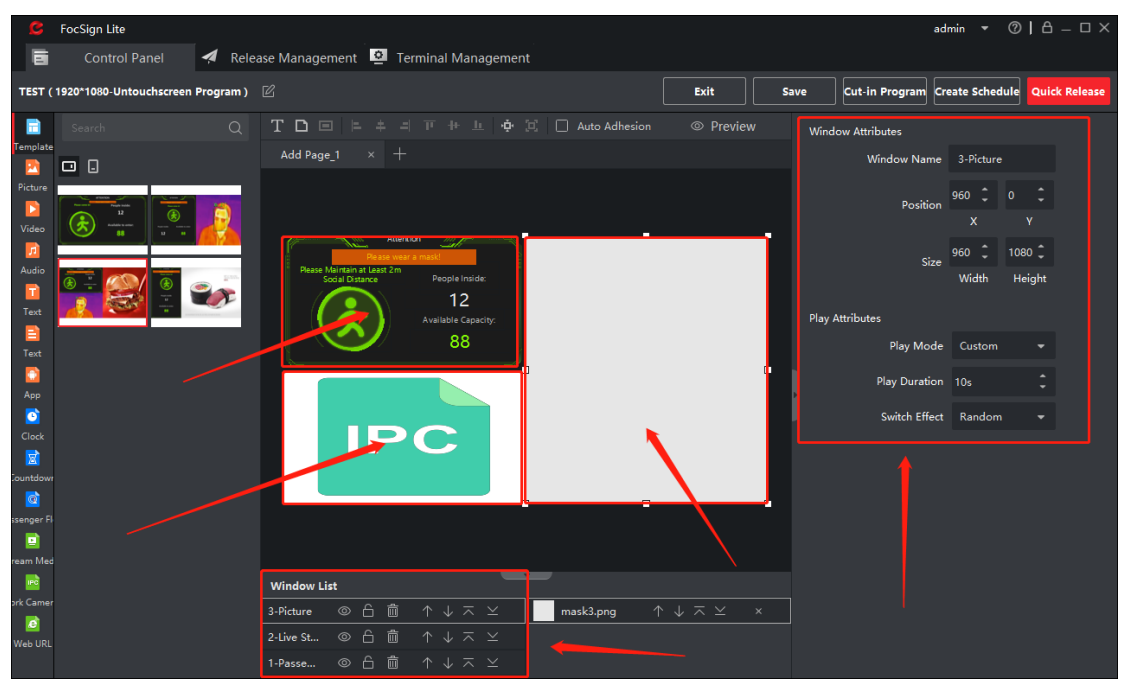

# 5) Flow Control Window Attributions (With NVR) \*The flow control window support 256 channels in total. These channels can be people counting camera or mask detection camera.

Click the flow control window; you can change the attributions of it at right side. (The NVR need to enable the linkage of "Notify Surveillance Center". You can check the supported models of NVR in the excel list)

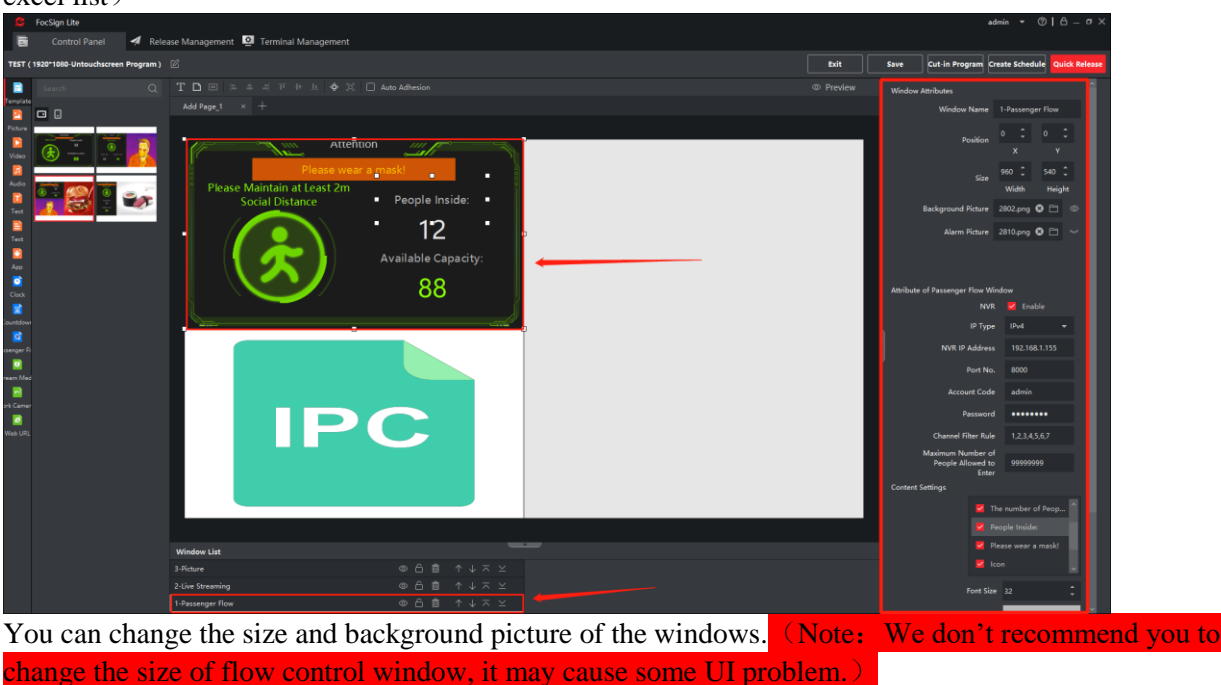

© Hangzhou Hikvision Digital Technology Co.,Ltd. All Rights Reserved. No.555 Qianmo Road, Binjiang District, Hangzhou 310052, China • Tel: +86-571-8807-5998 • Fax: +1 909-595-0788 E-Mail: <u>support@hikvision.com</u> • <u>www.hikvision.com</u>

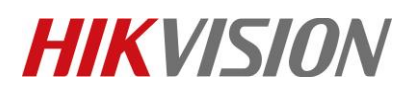

| Title:   | How to Deploy Hikvision's Density Control Solution on Digital Signage | Version: | V3.0.0<br>build<br>20200529 | Date: | <b>5/</b> 30 <b>/2020</b> |
|----------|-----------------------------------------------------------------------|----------|-----------------------------|-------|---------------------------|
| Product: | Digital Signage and Focsign Lite                                      |          |                             | Page: | <b>15 of</b> 23           |

Enable the NVR function in attribution interface. Input all the parameter of the NVR. In channel filter rule box, you can input the channel ID in the NVR (You can check the channel ID in the website of NVR). You can divide the ID channels with ",". The channel's maximum number is 256. You can also set the maximum number of people. (The maximum number is 99999999) In content setting, you can change the color and size of flow control window's UI.

|                    |                                | Attribute of Passenger Flow Wind                                                                                                    | ow            |
|--------------------|--------------------------------|----------------------------------------------------------------------------------------------------|---------------|
|                    |                                | NVR                                                                                                    | 🔽 Enable      |
| Window Attributes  |                                | ІР Туре                                                                                                    | IPv4 🔫        |
| Window Name        | 1-Passenger Flow               | NVR IP Address                                                                                                    | 192.168.1.155 |
| Position           | o ‡ o ‡                        | Port No.                                                                                                    | 8000          |
|                    | X Y                            | Account Code                                                                                                    | admin         |
| Size               | 960 540<br>Width Height        | Password                                                                                                    | •••••         |
| Background Picture | 2802.png 😢 📋 💿                 | Channel Filter Rule                                                                                                    | 1,2,3,4,5,6,7 |
| Alarm Picture      | 2810.png 😢 🛅 😽                 | Maximum Number of<br>People Allowed to<br>Enter                                                                                                    | 99999999      |
|                    | Content Settings<br>Fo<br>Font | <ul> <li>The number of Peop</li> <li>People Inside:</li> <li>Please wear a mask!</li> <li>Icon</li> <li>Icon</li> <li>Size</li> <li>32</li> <li>105</li> <li>X</li> <li>Y</li> <li>313</li> <li>134</li> <li>134</li> </ul> |               |

6) Flow Control Window Attributions (Directly Connect to IPC)
 \* The flow control window support 256 channels in total. These channels can be people counting camera or mask detection camera.

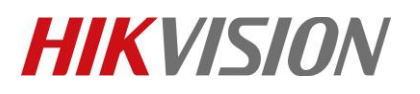

| Title:   | How to Deploy Hikvision's Density Control Solution on Digital Signage | Version: | V3.0.0<br>build<br>20200529 | Date: | <b>5/</b> 30 <b>/2020</b> |
|----------|-----------------------------------------------------------------------|----------|-----------------------------|-------|---------------------------|
| Product: | Digital Signage and Focsign Lite                                      |          |                             | Page: | <b>16 of</b> 23           |

Click the flow control window; you can change the attributions of it at right side. Disable the NVR function. The other setting are same as "Flow Control Window Attributions (with NVR)".

| Attribute of Passenger Flow Window           |          |
|----------------------------------------------|----------|
| NVR                                          | 🔲 Enable |
| Maximum Number of<br>People Allowed to Enter | 99999999 |

Click the network camera button at material bar. Click it to add the cameras. You can use channel number to choose different channel of IPC. (For example: thermal channel and optical channel of thermal camera)

| TEST (         | 1920*1080-Untou | chscreen Program ) |                   |             |    |        |   |
|----------------|-----------------|--------------------|-------------------|-------------|----|--------|---|
|                | Search          | Q 💼 🎛 🕂            |                   |             |    |        |   |
| Template       |                 |                    | AddIPC Material   |             |    |        | × |
| Picture        | 10.8.96.212     | PC                 | Name              | TEST        |    |        |   |
| Video          |                 |                    | ІР Туре           | IPv4        |    | -      |   |
| Audio          | re              | рс                 | IP Address        | 192.168.1.5 | 59 |        |   |
| Text           | IPC             | IPC                | Port No.          | 8000        |    |        |   |
| Text           | 6810            | 6825               | Channel No.       | 1           |    |        |   |
| App<br>C       |                 |                    | User Name         | admin       |    |        |   |
| Clock          |                 |                    | Password          | •••••       | ,  |        |   |
| Countdowr<br>@ | Channel 2       | Channel 3          | smission Protocol | тср         |    | -      |   |
| ssenger Fl     |                 |                    | Stream Type       | Main Strea  | m  | -      |   |
| ream Med       | Channel 4       |                    |                   |             |    |        |   |
| rk Came        | -               |                    |                   |             | ок | Cancel |   |
| Web URL        |                 |                    |                   |             |    |        |   |

After adding cameras, drag the camera to flow control window. Note: Channel 1-4 are the camera which you added in the remote configuration.

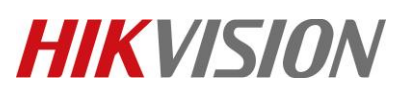

| Title:   | How to Deploy Hikvision's Density Control Solution on Digital Signage | Version: | V3.0.0<br>build<br>20200529 | Date: | 5/30/2020       |
|----------|-----------------------------------------------------------------------|----------|-----------------------------|-------|-----------------|
| Product: | Digital Signage and Focsign Lite                                      |          |                             | Page: | <b>17 of</b> 23 |

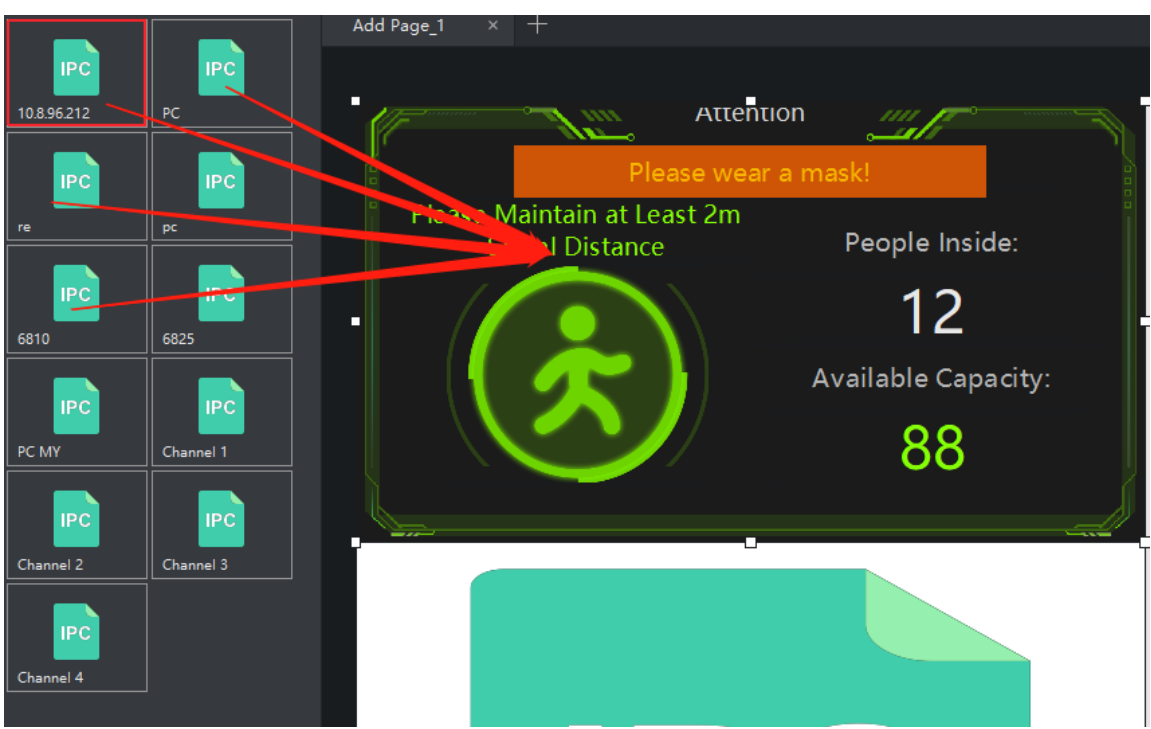

7) Live View of IPC

\*Note: The device's decoding ability is only four 1080P channels in same time. If you add video material in the program, it will also occupy the decoding resource.

Drag the IPC to the program. Each page can only have four IPC windows in same time. You can change the size of windows. You can drag multiple cameras into the IPC window. You can set duration for each IPC. They will play in a loop. You can add 32 cameras in same window. Note: You can't change the size of the window at first time after you create the program. You can save the program and re-edit it. Then you can change the size of the windows.

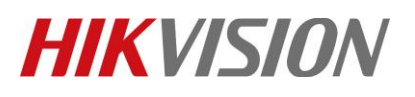

| Title:   | How to Deploy Hikvision's Density Control Solution on Digital Signage | Version: | V3.0.0<br>build<br>20200529 | Date: | 5/30/2020       |
|----------|-----------------------------------------------------------------------|----------|-----------------------------|-------|-----------------|
| Product: | Digital Signage and Focsign Lite                                      |          |                             | Page: | <b>18 of</b> 23 |

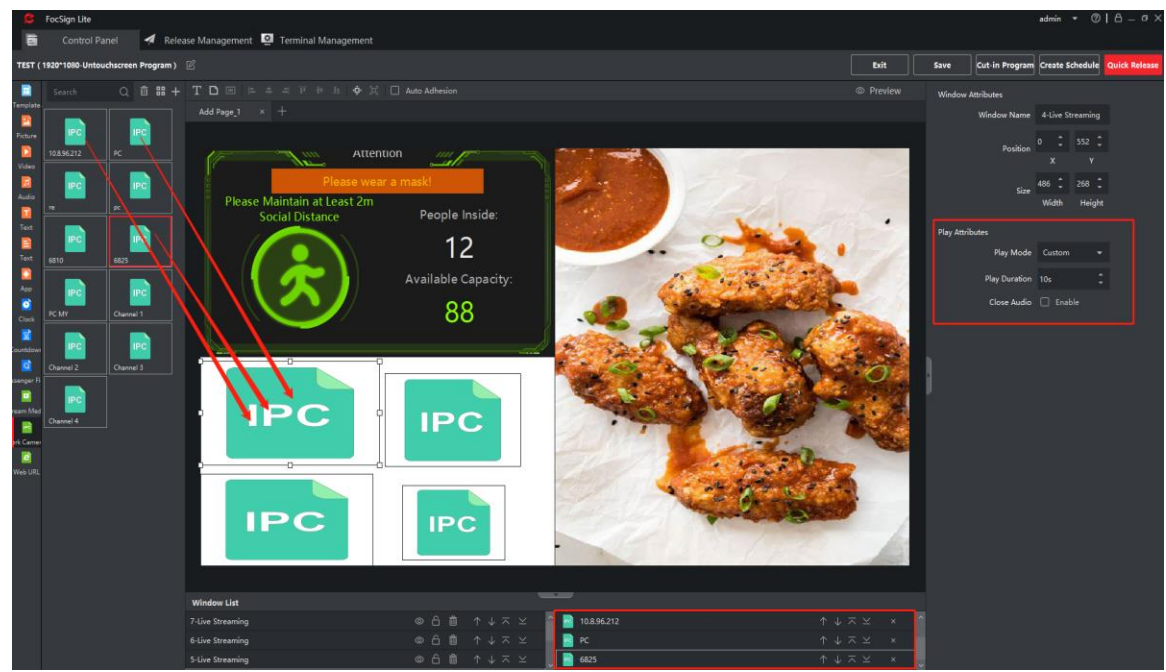

8) Other Material Attribution

Every window can only add same type material. For example, you can't drag a video and picture into same window. And the maximum number of video window (include IPC window) is 4.

For example, click the video at the material bar. Click +, import the video material. Drag the video into the program. You can drag multiple videos to same window (Maximum 32). You can choose the video at the right bottom and set the attribution of it at the right side.

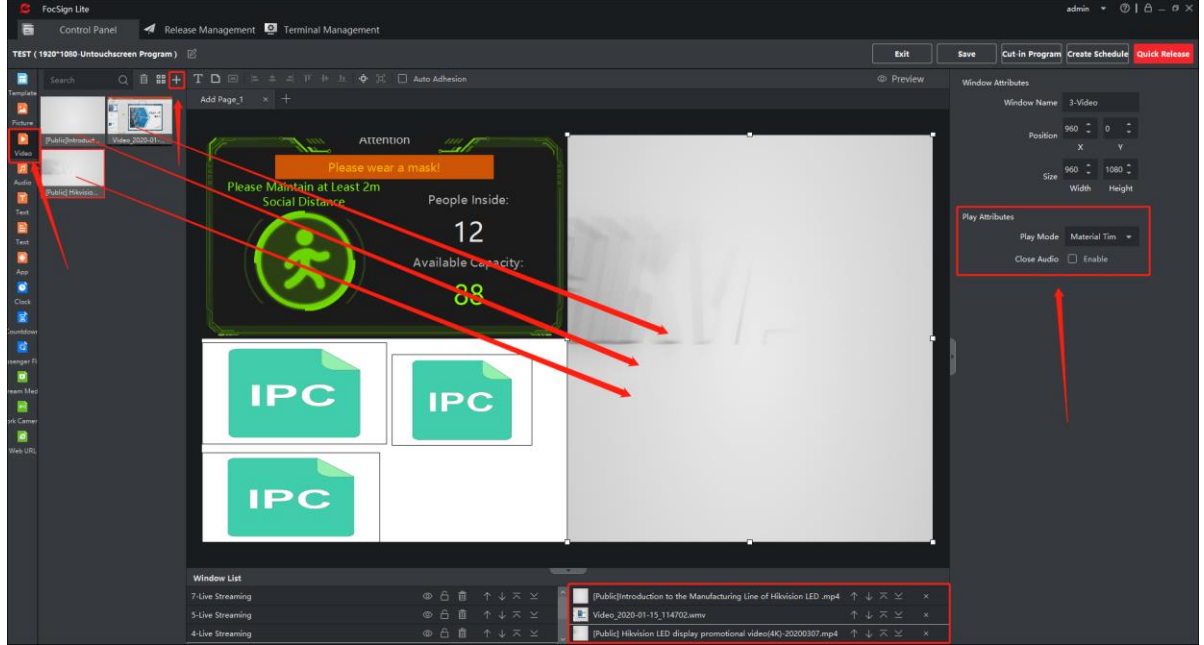

© Hangzhou Hikvision Digital Technology Co.,Ltd. All Rights Reserved. No.555 Qianmo Road, Binjiang District, Hangzhou 310052, China • Tel: +86-571-8807-5998 • Fax: +1 909-595-0788 E-Mail: <u>support@hikvision.com</u> • <u>www.hikvision.com</u>

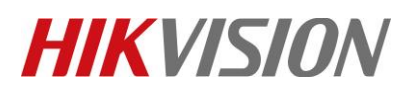

| Title:   | How to Deploy Hikvision's Density Control Solution on Digital Signage | Version: | V3.0.0<br>build<br>20200529 | Date: | 5/30/2020       |
|----------|-----------------------------------------------------------------------|----------|-----------------------------|-------|-----------------|
| Product: | Digital Signage and Focsign Lite                                      |          |                             | Page: | <b>19 of</b> 23 |

There are two play modes for materials. You can also enable the audio of the video. \*Note: You can only enable one audio resource in same page.

Material Time: Set the play time to the video's original time. After that time, it will turn to next video. If there is only one video in the windows, it will replay.

Custom: You can customize the play time. After that time, it will turn to next video. If there is only one video in the windows, it will replay.

| Play Attributes       | Play Attributes |          |
|-----------------------|-----------------|----------|
| Day Mada Material Tim | Play Mode       | Custom 🝷 |
|                       | Play Duration   | 144s 🗘   |
| Close Audio 🔲 Enable  | Close Audio     | 🗌 Enable |

### 6. Program Release

1) Quick Release

After creation of the program, Click the quick release button to release the program.

| C                     | FocSign Lite                      |                                         |                                             |                   |                |        | а              | idmin 🔻 ?       |               |
|-----------------------|-----------------------------------|-----------------------------------------|---------------------------------------------|-------------------|----------------|--------|----------------|-----------------|---------------|
| ē                     | Control Panel 🖪 Relea             | ase Management 👱                        | Ferminal Management                         |                   |                |        |                |                 |               |
| TEST (                | 1920*1080-Untouchscreen Program ) |                                         |                                             |                   | Exit           | Save   | Cut-in Program | Create Schedule | Quick Release |
|                       | Search Q 🛱 🎛 🕂                    | T 🗅 🖃 ⊨ 🕸                               |                                             | Auto Adhesion     |                | Wind   | low Attributes |                 |               |
| l emplate             |                                   | Add Page_1 × -                          |                                             |                   |                |        | Window Name    | a 3-Video       |               |
| Picture Dicture Video | [Public]Introduct Video_2020-01   |                                         |                                             |                   |                |        | Position       | 960 ‡ 0<br>X    |               |
| D<br>Audio            | Martin -                          | Please w<br>Please Maintain at Least 2n | ear a mask!                                 |                   |                |        | Size           | 960 10          | 80 🗘 🕴        |
| Text                  |                                   | Social Distance                         | People Inside:<br>12<br>Available Capacity: |                   |                | Play . | Attributes     | Width F         | leight        |
| Text                  |                                   |                                         | 88                                          |                   |                |        | Play Mod       | e Custom        |               |
| C)<br>App             |                                   |                                         |                                             |                   |                |        | Play Duratio   | n 144s          |               |
| <u></u>               |                                   | IPC                                     | IPC                                         |                   |                | . P    | Close Audi     | o 🗌 Enable      |               |
| Clock                 |                                   |                                         |                                             |                   |                |        |                |                 |               |
| ountdowi<br>@         |                                   | iPC                                     |                                             |                   | _              | L      |                |                 |               |
| senger H              |                                   |                                         |                                             |                   |                |        |                |                 |               |
| eam Med               |                                   |                                         |                                             |                   |                |        |                |                 |               |
| ork Camer             |                                   |                                         |                                             |                   |                |        |                |                 |               |
| e                     |                                   | 7-Liv © 🗀 🛄                             | $\uparrow \downarrow \land \checkmark$      | [Public]Introd 个  |                |        |                |                 |               |
|                       |                                   | 5-Liv © 🗄 🔟                             | $\uparrow \lor \land \succeq$               | Video_2020-0 ↑    | <u>↓ ∧ ⊻ ×</u> |        |                |                 |               |
|                       |                                   | _4-Liv ◎ ⊡ 🔟                            | $\uparrow \downarrow \land \succeq$         | [Public] Hikvis 个 |                |        |                |                 |               |

There are two release modes: Release to Terminal and Release to USB disk.

Release to Terminal: Input the task name and choose the terminal. You can set the effective time. If you don't enable effective time, it will effect immediately.

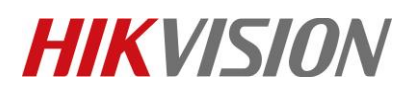

| Title:   | How to Deploy Hikvision's Density Control Solution on Digital Signage | Version: | V3.0.0<br>build<br>20200529 | Date: | <b>5/</b> 30 <b>/2020</b> |
|----------|-----------------------------------------------------------------------|----------|-----------------------------|-------|---------------------------|
| Product: | Digital Signage and Focsign Lite                                      |          |                             | Page: | <b>20 of</b> 23           |

| 💪 FocSign Lite                    |                          |                    |                  | admin 🝷 🕐   台 — 🗆 🗙 |
|-----------------------------------|--------------------------|--------------------|------------------|---------------------|
| 🖬 Control Panel 🗖                 | Release Management 🙎 T   | erminal Management |                  |                     |
| Create Quick Program Release Tasl | ĸ                        |                    |                  | Exit Release        |
| Select Release Mode               | Release to Terminal      | •                  |                  |                     |
| Task Name                         |                          |                    |                  |                     |
| Applicable Terminal               |                          |                    |                  |                     |
|                                   | 192.168.1.200            |                    |                  |                     |
|                                   |                          |                    |                  |                     |
|                                   |                          |                    |                  |                     |
|                                   |                          |                    |                  |                     |
|                                   |                          |                    |                  |                     |
|                                   |                          |                    |                  |                     |
| Time Settings                     |                          |                    |                  |                     |
| Effective Time                    |                          |                    |                  |                     |
|                                   |                          |                    |                  |                     |
|                                   |                          |                    |                  |                     |
|                                   |                          |                    |                  |                     |
| Click release bu                  | itt <u>on to start t</u> | the release p      | rocess.          |                     |
| Task Details                      |                          |                    |                  |                     |
| 1221212213                        |                          |                    |                  |                     |
| 1231312315                        |                          |                    |                  |                     |
| No Termi                          | nal Namo                 | Poloaco Statuc     | Polosco Prograss | Operation           |

After the release process, the program will show on screen.

Releasing...

192.168.1.200

Release to USB Flash Disk: Choose the path for the program. Click export button to export the program to the USB disk. After that, you can insert the USB disk to the terminal. The program will automatically play in the terminal. (You can't pull the disk when the program is playing)

15%

| Create Quick Program Release Tas | k                          |      |        |  | Exit |
|----------------------------------|----------------------------|------|--------|--|------|
| Select Release Mode              | Release to USB Flash Drive | •    |        |  |      |
| Path                             |                            |      | Export |  |      |
|                                  | Export Progress:           |      |        |  |      |
|                                  |                            | 100% |        |  |      |

#### 2) Normal Release

In the control panel, click at right side to release the program. You can also edit the program and cut-in the program.

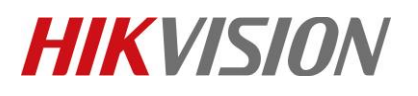

| Title:   | How to Deploy Hikvision's Density Control Solution on<br>Digital Signage | Version: | V3.0.0<br>build<br>20200529 | Date: | <b>5/</b> 30 <b>/2020</b> |
|----------|--------------------------------------------------------------------------|----------|-----------------------------|-------|---------------------------|
| Product: | Digital Signage and Focsign Lite                                         |          |                             | Page: | <b>21 of</b> 23           |

| <b>6</b> 5 0 |          |                    |                   |                    |           |           |            |   |         |                 |     |        |     |       |       | <u>а</u> п | ~ |
|--------------|----------|--------------------|-------------------|--------------------|-----------|-----------|------------|---|---------|-----------------|-----|--------|-----|-------|-------|------------|---|
| FocSi        | ign Lite | ,                  |                   |                    |           |           |            |   |         |                 |     | adn    | nin | •     | () (  | - U        | Ŷ |
|              | Contro   | l Panel 🖪 🗖        | lelease Managemen | t 😐 Terminal M     | lanageme  | nt        |            |   |         |                 |     |        |     |       |       |            |   |
|              |          |                    | i                 |                    |           |           | L          |   | 1       |                 |     |        |     |       |       |            |   |
|              |          |                    | Crea              | te Program         |           | Create Sc | hedule     | c | ut-in M | essage          |     |        |     |       |       |            |   |
| n Delete     |          | Program Resolution | Select All        |                    | Edit Time |           |            | Ē | 1       |                 |     |        |     |       | Reset |            |   |
| 0 1          | No.      | Program Name       |                   | Program Type       |           |           | Resolution |   | Edit    | Time            | Ope | ration |     |       |       |            |   |
| 0            |          | test               |                   | Untouchscreen Prog | gram      |           | 1920*1080  |   | 2020    | -05-29 23:12:12 |     |        |     |       |       |            |   |
|              |          |                    |                   | Untouchscreen Prog | gram      |           | 1080*1920  |   | 2020    | -05-29 10:06:42 |     |        |     |       |       |            |   |
|              |          |                    |                   | Untouchscreen Prog | gram      |           | 1920*1080  |   | 2020    | -05-30 17:38:51 |     |        |     | -1    |       |            |   |
|              |          |                    |                   |                    |           |           |            |   |         |                 |     |        |     |       |       |            |   |
| Total: 3     |          |                    |                   |                    |           |           |            |   |         |                 |     |        |     | io to |       |            |   |

### 7. Schedule Release

Choose "Create Schedule" at control panel. Drag the programs into the schedule; you can set the schedule by daily/weekly/custom/loop. You can set the start time and end time for each program. Click release to release the schedule. (It will also release the program to the terminal) (You can also release the schedule to USB disk)

| FocSign Lit | e                  |                            |                        |         |                     |      | admin |       | 0   A | – o × |
|-------------|--------------------|----------------------------|------------------------|---------|---------------------|------|-------|-------|-------|-------|
| Contr       | ol Panel 🛛 🧖       | Release Management 👱 Termi | nal Management         |         |                     |      |       |       |       |       |
|             |                    | -                          | 5                      |         | T                   |      |       |       |       |       |
|             |                    | Create Program             | Create Schedu          | le Cu   | t-in Message        |      |       |       |       |       |
|             | Program Resolution | Select All                 | - Edit Time            |         |                     |      | Q     |       | Reset | 88    |
| No.         | Program Name       | Program Typ                | e   R <mark>s</mark> i | olution | Edit Time           | Oper | ation |       |       |       |
|             | test               | Untouchscree               | n Program 1920         | D*1080  | 2020-05-29 23:12:12 |      |       |       |       |       |
|             |                    | Untouchscree               | n Program 10. (        | 0*1920  | 2020-05-29 10:06:42 |      |       |       |       |       |
|             |                    | Untouchscree               | n Program 192          | 0*1080  | 2020-05-30 17:38:51 |      |       |       |       |       |
|             |                    |                            |                        |         |                     |      |       |       |       |       |
| tal: 3 20   |                    |                            |                        |         |                     |      |       | Go to |       |       |

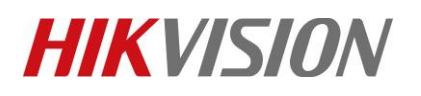

| Title:   | How to Deploy Hikvision's Density Control Solution on Digital Signage | Version: | V3.0.0<br>build<br>20200529 | Date: | <b>5/</b> 30 <b>/2020</b> |
|----------|-----------------------------------------------------------------------|----------|-----------------------------|-------|---------------------------|
| Product: | Digital Signage and Focsign Lite                                      |          |                             | Page: | <b>22 of</b> 23           |

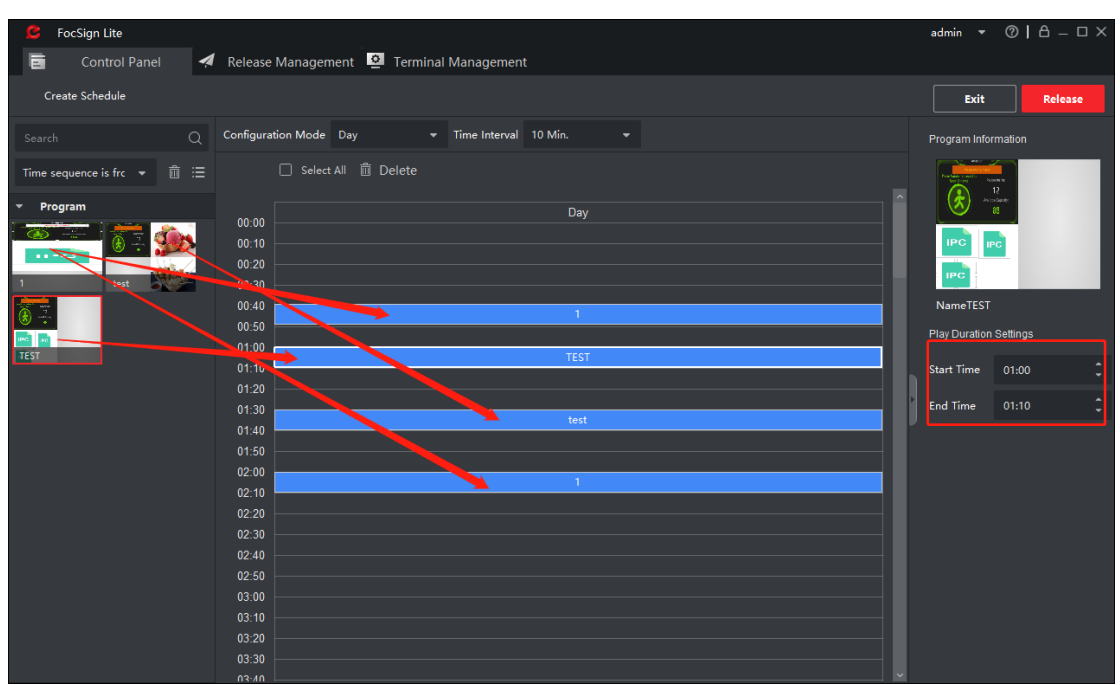

## 8. Camera and NVR Setting

1) People Counting Camera

You need to enable the linkage of "Notify Surveillance Center" and "Real-Time Upload Data".

| Ţ         | Local                                                                             | Rule Data                                                                                                    | Uploading Advan                                                                    | ced            |             |               |   |
|-----------|-----------------------------------------------------------------------------------|----------------------------------------------------------------------------------------------------|------------------------------------------------------------------------------------|----------------|-------------|---------------|---|
| -         | System                                                                            | Enable P                                                                                                    | eople Counting                                                                     |                |             |               |   |
| O         | Network                                                                           | Rule A                                                                                                    | Arming Schedule                                                                    | Linkage Method |             |               |   |
| <u>Q.</u> | Video/Audio                                                                       | V Normal                                                                                                    | l Linkage                                                                          |                |             |               |   |
| 1         | Image                                                                             | ☑ Notify S                                                                                                    | urveillance Center                                                                 |                |             |               |   |
| Ē         | Event                                                                             |                                                                                                    |                                                                                    |                |             |               |   |
| 8         | Storage                                                                           |                                                                                                    |                                                                                    |                |             |               |   |
|           | People Counting                                                                   |                                                                                                    |                                                                                    |                |             |               |   |
|           |                                                                                   |                                                                                                    |                                                                                    |                |             |               |   |
|           |                                                                                   |                                                                                                    |                                                                                    |                |             |               |   |
|           |                                                                                   |                                                                                                    |                                                                                    |                |             |               |   |
| HI        | KVISION                                                                           | Live View                                                                                                    | Playback                                                                           | Picture        | Application | Configuration |   |
| HI        | KVISION                                                                           | Live View<br>Rule Data U                                                                                                    | Playback                                                                           | Picture        | Application | Configuration |   |
| H         | KVISION                                                                           | Live View<br>Rule Data U                                                                                                    | Playback<br>ploading Advanced                                                      | Picture        | Application | Configuration |   |
| HI III    | KVISION<br>Local<br>System                                                        | Live View<br>Rule Data U                                                                                                    | Playback<br>ploading Advanced                                                      | Picture        | Application | Configuration |   |
| ///<br>   | KVISION Local System Network                                                      | Live View<br>Rule Data Up<br>Data Type<br>Real-Time Upk                                                                                                    | Playback<br>bloading Advanced<br>boad Data  ON                                     | Picture        | Application | Configuration |   |
|           | KVISION Local System Network Video/Audio                                          | Live View<br>Rule Data U<br>Data Type<br>Real-Time Upto<br>Data Statistics                                                                                                | Playback<br>bloading Advanced<br>bload Data  ON<br>Cycle 15minut                   | Picture        | Application | Configuration |   |
|           | KVISION Local System Network Video/Audio Image                                    | Live View<br>Rule Data Up<br>Data Type<br>Real-Time Upic<br>Data Statistics<br>Email Repo                                                                                 | Playback<br>bloading Advanced<br>bload Data  ON<br>Cycle 15minut<br>rt             | Picture        | Application | Configuration |   |
|           | KVISION<br>Local<br>System<br>Network<br>Video/Audio<br>Image<br>Event            | Live View           Rule         Data Up           Data Type         Real-Time Upk           Real-Time Upk         Data Statistics           Email Repo         Data Type | Playback<br>bloading Advanced<br>bload Data ● ON<br>Cycle 15minut<br>rt<br>☑ Daily | Picture        | Application | Configuration | V |
|           | KVISION<br>Local<br>System<br>Network<br>Video/Audio<br>Image<br>Event<br>Storage | Live View<br>Rule Data Up<br>Data Type<br>Real-Time Upk<br>Data Statistics<br>Email Repo<br>Data Type                                                                     | Playback<br>bloading Advanced<br>bload Data  ON<br>Cycle 15minut<br>mt<br>Daily 1  | Picture        | Application | Configuration | 2 |

© Hangzhou Hikvision Digital Technology Co.,Ltd. All Rights Reserved.

No.555 Qianmo Road, Binjiang District, Hangzhou 310052, China • Tel: +86-571-8807-5998 • Fax: +1 909-595-0788 E-Mail: <u>support@hikvision.com</u> • <u>www.hikvision.com</u>

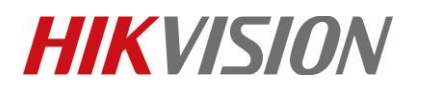

| Title:   | How to Deploy Hikvision's Density Control Solution on<br>Digital Signage | Version: | V3.0.0<br>build<br>20200529 | Date: | 5/30/2020       |
|----------|--------------------------------------------------------------------------|----------|-----------------------------|-------|-----------------|
| Product: | Digital Signage and Focsign Lite                                         |          |                             | Page: | <b>23 of</b> 23 |

2) Mask Camera

You need to enable the linkage of "Notify Surveillance Center" and "No Mask Alarm".

3) NVR NVR need to enable the linkage of "Notify Surveillance Center" and "No Mask Alarm". The people counting data will transparent transmit to the terminal. NVR need to upgrade to 3 in 1 version.

更新信息:

| 时间        | 更新内容                    | 版本     | 人员         |
|-----------|-------------------------|--------|------------|
| 2020/5/30 | Creat                   | V1.0.0 | Richard Wu |
| 2020/6/1  | Update the Version Info | V1.0.1 | Richard Wu |
|           |                         |        |            |

## First Choice for Security Professionals *HIKVISION* Technical Support